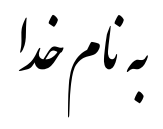

## روش نصب نرم افزار (PROTEUS 7.9 SP1)

فايل Crack را بر روي هارد كپي كرده و اجرا ميكنيم كه بعد از اجرا پوشه اي به نام Pr79SP1v1.0.0 ايجاد ميشود كه شامل فايلهاي زير ميباشد:

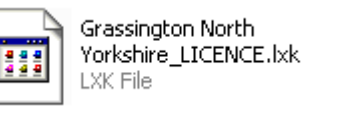

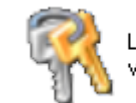

LXK Proteus 7.9 SP1 RUS v1.0.0.exe

فايل setup79sp1.exe را اجرا ميکنيم که در حين نصب پنجره اي به شکل زير باز ميشود که پيغام «No licence key is installed.» را در آن نمايش ميدهد:

| Proteus Professional - InstallShield Wizard                                                                                       | × |
|----------------------------------------------------------------------------------------------------|---|
| Product Licence Key<br>Proteus Professional requires a valid licence key before it will run.                                      |   |
| Click NEXT to run the Licence Manager, and then use the Browse button to navigate to the location of your licence key (LXK) file. |   |
| No licence key is installed.                                                                                                    |   |
|                                                                                                    |   |
|                                                                                                    |   |
|                                                                                                    |   |
| < Back Next > Cancel                                                                                                    |   |

با زدن گزینه Next پنجره اي به شکل زير باز ميشود :

| Labcenter Licence Manager 1.6                  |                                 |               |
|------------------------------------------------|---------------------------------|---------------|
| Available Keys:                                | Installed Keys:                 |               |
|                                                |                                 |               |
|                                                |                                 |               |
|                                                |                                 |               |
|                                                |                                 |               |
|                                                |                                 |               |
|                                                |                                 |               |
|                                                |                                 |               |
|                                                |                                 |               |
|                                                |                                 |               |
|                                                |                                 |               |
|                                                |                                 |               |
|                                                |                                 |               |
|                                                |                                 |               |
|                                                |                                 |               |
| Browse For Key File Find All Key Files Install | <u>B</u> emove <u>A</u> ctivate | <u>C</u> lose |

حالا گزینه Browse For Key File را انتخاب میکنیم و از طریق پنجره اي که باز میشود آدرس فایل Grassington North Yorkshire\_LICENCE.lxk را به آن ميدهيم که پنجره بالا به شکل زير تعغير ميکند:

| 🔒 Labcenter Licence Manager 1.6                                                                                                    |                 |
|----------------------------------------------------------------------------------------------------|-----------------|
| Available Keys:                                                                                                    | Installed Keys: |
| Image: Series of the series of the serie |                 |

حالا گزينه Install را انتخاب كرده تا Key هاي جدول سمت راست به جدول سمت چپ منتقل شود و بعد گزينه Close را انتخاب ميكنيم. حالا پنجره اي که در آن پيغام **No licence key is installed** را مشاهده ميکرديد به شکل زير تعغير يافته است:

| Proteus Professi                                            | onal - InstallShield Wizard                                                                         |           |
|-------------------------------------------------------------|----------------------------------------------------------------------------------------------------|-----------|
| Product Licence<br>Since your existir<br>new one at this ti | • <b>Key</b><br>Ig licence key is valid, you do not need to install a<br>me.                        | No.       |
| Click NEXT to co                                            | ntinue the installation.                                                                            |           |
| The following lic                                           | ence key is installed:                                                                              | <u>^</u>  |
| Licence ID<br>Name<br>Company<br>Users<br>Expiry            | : 1756753440<br>: Grassington North Yorkshire<br>: Labcenter Electronics Ltd<br>: 1<br>: 31/12/2012 |           |
| This key is valid                                           | for this build of Proteus Professional.                                                             | <b>V</b>  |
| <                                                           |                                                                                                    | >         |
| InstallShield ———                                           | < Back Nex                                                                                          | t> Cancel |

شما میتوانید با انتخاب گزینه Next به نصب برنامه ادامه دهید.

بعد از اتمام نصب و اجراي برنامه پيغامي را به شكل زير مشاهده ميكنيد:

| ISIS Pro | ofessional 🛛                                                                                  |
|----------|-----------------------------------------------------------------------------------------------|
|          | Cannot find a valid licence key for ISIS Professional on this computer.                       |
|          | The Licence Manager reported "Bad Product Key"                                                |
|          | Please ensure that you have installed your licence keys as per the installation instructions. |
|          | You can run LICENCE.EXE to view the currently installed keys.                                 |
|          | OK                                                                                            |

در اين قسمت دو فايلي را كه بعد از اجراي Crack ايجاد شده بود را در آدرس زير كپي ميكنيم:

C:\Program Files\Labcenter Electronics\Proteus 7 Professional

حالا فايل LXK Proteus 7.9 SP1 RUS v1.0.0.exe را اجرا ميكنيم و از طريق پنجره اي كه باز ميشود آدرس فوق را به آن ميدهيم .

به ترتیب شکل زیر گزینه ها را انتخاب کنید:

| ېهي ف <sup>د</sup> 🖷 | è مقم Proteus 7.9 SP1 Pro مقم ف                                                                            |
|----------------------|----------------------------------------------------------------------------------------------------|
| ên, 🧖                | فوف سُيغوى في أفرى في مَعْنَى مَعْمَاتُ أَنْ مَعْنِي عَوْدَاتُهُمْ فَعَانَ مُعْنِي عَوْدَا مَعْنِي فَ      |
| Jàï                  | êà <b>ç</b> àç <b>ç</b> à÷ <u>,</u>                                                                        |
| C.*                  | ،"توخل Program Files\Labcenter Electronics\Proteus 7 f                                                     |
|                      | َنَّرُ فَيْعَانَّ مَنْ عَانَكُ فَا تَعَانَ مَا مَعَانَ الْعَانَ مَا مَعَانَ الْعَانَ مَا مَا مَعَانَ الْمَ |
| ſ.≪                  | <b>ب</b> ۇتە ئۇ                                                                                            |
| د                    | ¢â,Ĩ: Labcenter Electronics Ltd                                                                            |
| E                    | -mail: info@labcenter.co.uk                                                                                |
| 2                    | اف غړخه، ان ماد کار کې کې کې کې کې کې کې کې کې کې کې کې کې                                                 |
|                      | المُقْتُنَا اللهُ اللهُ اللهُ اللهُ اللهُ اللهُ اللهُ اللهُ اللهُ اللهُ اللهُ اللهُ اللهُ اللهُ الله       |
|                      |                                                                                                    |
|                      | (2)                                                                                                    |
|                      |                                                                                                    |
|                      |                                                                                                    |
|                      |                                                                                                    |
|                      | SUITE                                                                                                    |
| 1515 50              | HEMATIC CAPTURE                                                                                            |
|                      |                                                                                                    |
| Electronic           | cs Design                                                                                                  |
| 1                    | Hings I of Street, State I wonthings I                                                                     |
|                      |                                                                                                    |
| ATT A                |                                                                                                    |
|                      |                                                                                                    |
| From Con             | cept To Completion                                                                                         |
|                      |                                                                                                    |
|                      |                                                                                                    |
|                      |                                                                                                    |
|                      | * بريامه قابل استراده مرامي شاكار مرغونر مي باش*                                                           |
|                      | * برنامه قابل اسفاده برای شاکاربر عزیز می باشد*                                                            |
|                      | * برنامه قابل اسفاده برای شاکاربر عزیز می باشد*                                                            |

WWW.JAVANELEC.COM

TEL: 66728460 & 66712719 FAX: 66711319